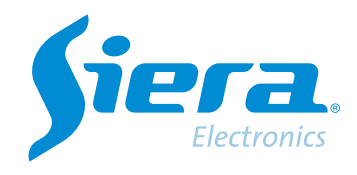

# Configuring an HVR/NVR/DVR in DHCP

## **Quick Help**

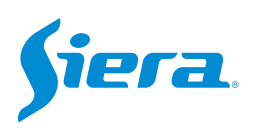

1. Enter the main menu.

| View 1        |  |
|---------------|--|
| View 4        |  |
| View 8        |  |
| View 9        |  |
| Guide         |  |
| PreviewSignal |  |
| PlayBack      |  |
| Record Mode   |  |
| ChannelType   |  |
| Main Menu     |  |

#### 2. Enter the system with the user admin.

Remember that the factory password is siera

| SYSTEM LOGIN      |                          |  |  |  |
|-------------------|--------------------------|--|--|--|
| User Name admin - |                          |  |  |  |
| Password          | siera                    |  |  |  |
|                   | 1 2 3 4 5 6 7 8 9 0 ←    |  |  |  |
| Please Login      | qwertyuiop[]\            |  |  |  |
|                   | asdfghjkl; 'Enter        |  |  |  |
|                   | z x c v b n m , . / * <- |  |  |  |
|                   |                          |  |  |  |
|                   |                          |  |  |  |
|                   |                          |  |  |  |
|                   |                          |  |  |  |
|                   |                          |  |  |  |
|                   |                          |  |  |  |
|                   |                          |  |  |  |
|                   |                          |  |  |  |
|                   |                          |  |  |  |
|                   |                          |  |  |  |
|                   |                          |  |  |  |
|                   |                          |  |  |  |
|                   |                          |  |  |  |
|                   | OK Cancel                |  |  |  |
|                   |                          |  |  |  |

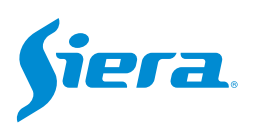

#### 3. Enter "Network".

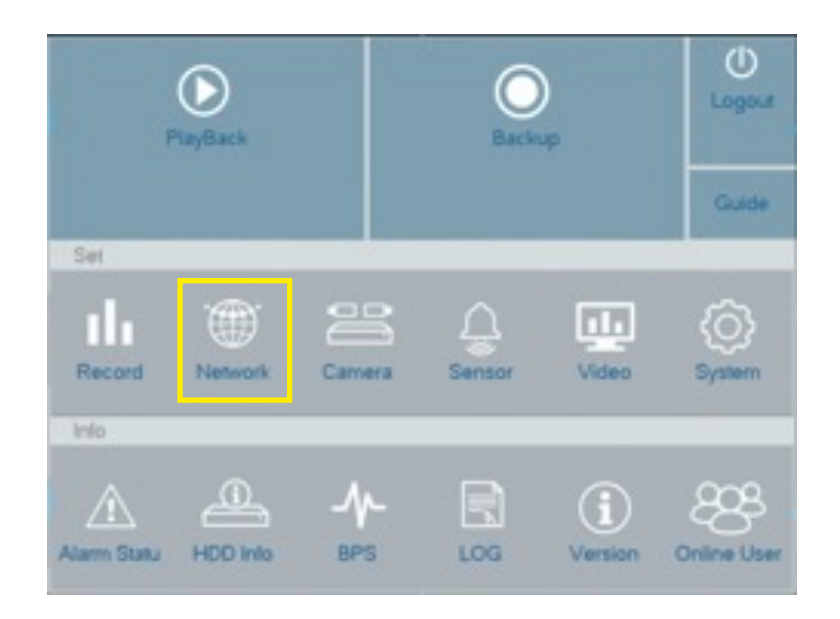

4. In "Network" the following options menu will be displayed, where you must activate DHCP and then select "Apply".

| INCIMOIK    | Net Card        | Wire Netcard          |
|-------------|-----------------|-----------------------|
| DDNS        | DHCP Enable     |                       |
|             | IPVersion       | IPv4                  |
|             | IP Address      | 192 · 168 · 1 · 36    |
| UPNP        | Subnet Mask     | 255 · 255 · 255 · 0   |
|             | Gateway         | 192 - 168 - 1 - 1     |
| EMAIL       | Primary DNS     | 186 · 130 · 128 · 250 |
|             | Secondary DNS   | 186 · 130 · 129 · 250 |
|             | LITTE Port      | 3333                  |
| Wireless AP | TCP Port        | 3333                  |
| Net Service | Mobile Port     | 80                    |
|             | MTU             | 3334                  |
|             | HS Download     | 1400                  |
|             | Transfer Policy | Ouslity Preferred     |
|             | Transfer Folicy | Guany Freieneu        |
|             |                 |                       |
|             |                 |                       |

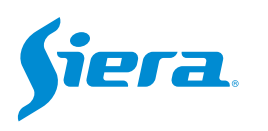

| Network     | Net Card                    | Wire Netcard          |
|-------------|-----------------------------|-----------------------|
| DDNS        | DHCP Enable                 |                       |
|             | IPVersion                   | IPv4                  |
|             | IP Address                  | 192 · 168 · 1 · 36    |
| UPNP        | Subnet Mask                 | 255 · 255 · 255 · 0   |
|             | Gateway                     | 192 - 168 - 1 - 1     |
| EMAIL       | Primary DNS                 | 186 · 130 · 128 · 250 |
| 1.1000      | Secondary DNS               | 186 · 130 · 129 · 250 |
| Wireless AP | Network Testing<br>TCP Port | 3333                  |
|             | HTTP Port                   | 80                    |
| Net Service | Mobile Port                 | 3334                  |
|             | MTU                         | 1400                  |
|             | HS Download                 |                       |
|             | Transfer Policy             | Quality Preferred     |
|             |                             |                       |

### 5. Finally, select "OK" and the device will be configured in DHCP.

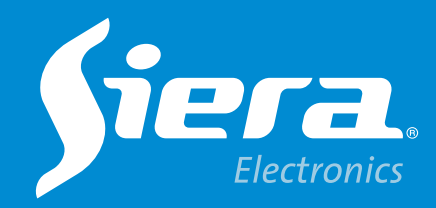

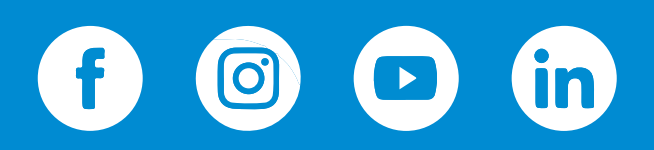

sieraelectronics.com